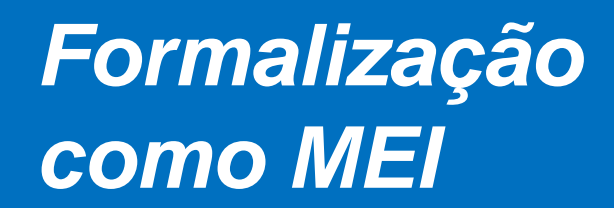

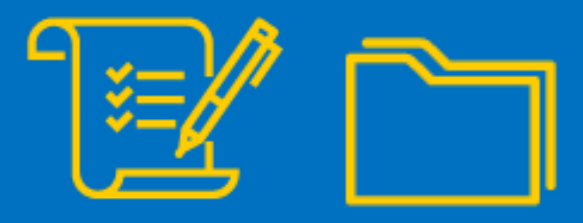

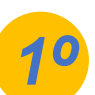

Para iniciar a formalização como MEI e registro do CNPJ, você deve acessar o link: https://www.gov.br/empresas-enegocios/pt-br/empreendedor/quero-ser-mei e clicar na opção Formalize-se:

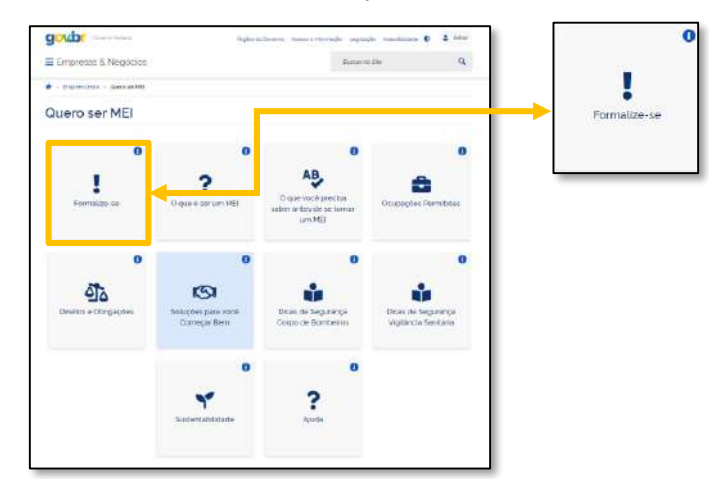

Você será direcionado para a plataforma GOV.BR e será necessário criar sua conta ou realizar login na plataforma. Observe os campos destacados para proceder com os passos:

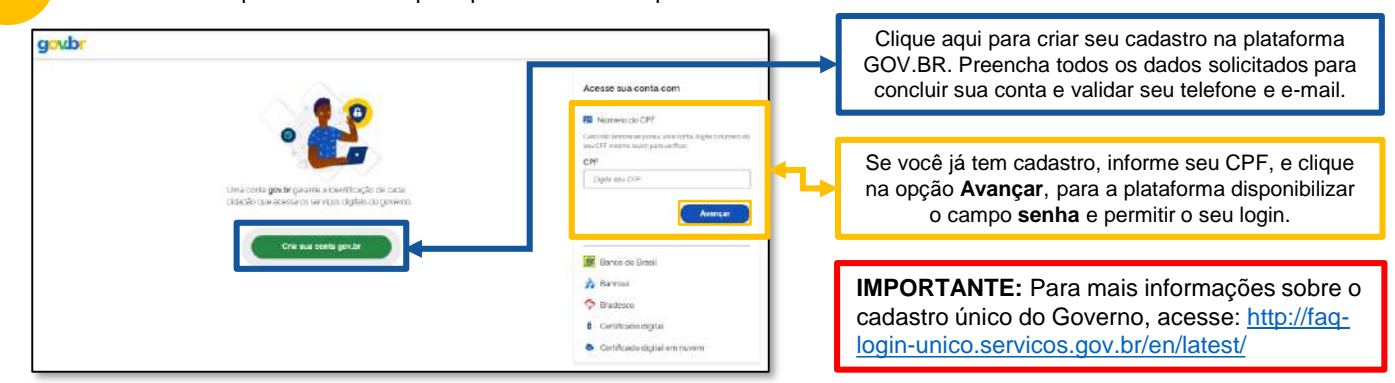

Após acesso a plataforma, seja por criação do cadastro ou login, será solicitada a inclusão do titulo de eleitor ou recibo da declaração de imposto de renda, caso tenha realizado a entrega de declaração nos últimos dois anos. Após incluir a informação solicitada pela plataforma, clique em continuar.

Você será direcionado ao formulário de preenchimento de formalização do seu CNPJ MEI, basta preencher todos os dados solicitados:

| Nova Inscri                                                                                                    | ÇÃO<br>Dida de Nascriverter             | Athvidades                                                                                                    | Todos os campos<br>obrigatórios (*), devem<br>ser preenchidos.            |
|----------------------------------------------------------------------------------------------------|-----------------------------------------|----------------------------------------------------------------------------------------------------|---------------------------------------------------------------------------|
| Norre de Empreciate<br>Beno                                                                                                    | Nacessediteda<br>BMGQDM<br>Rome da Mile | American (a range) (a range)<br>American (a range) (a range)<br>American (a range) (a range)<br>American (a range) (a range) (a range)<br>American (a range) (a range) (a range)<br>American (a range) (a range) (a rang | Os campos<br>apresentados nestes<br>quadros grifados em                   |
| Identificação  *N° de Mandade  *Orgán transor  *Telefone par Contain  *Telefone cautor  *Telefone cautor  *Telefone caut |                                         | Poli Ascularia<br>Celetip Penercipia<br>Penercipia de Olyma                                                                                                    | amarelo, são<br>preenchidos<br>automaticamente pela<br>plataforma GOV.BR. |
|                                                                                                    |                                         | Physics Restanciae     Conditionments for     Conditionments for     Conditionments for     Conditionments     Conditionments     Conditin     Conditionments     Conditionments                   |                                                                           |
|                                                                                                    |                                         | Control of the method of the method of                 |                                                                           |
|                                                                                                    |                                         | Camplemeth                                                                                                    |                                                                           |

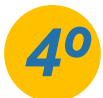

Após o preenchimento dos dados, ainda na mesma pagina, será necessário selecionar as Declarações de desimpedimento e o Termo de ciência e responsabilidade com efeito de dispensa de alvará e licença de funcionamento. Todos as declarações devem ser selecionadas, por isso, indicamos que leia atentamente, pois marcando as opções você concordará com os termos:

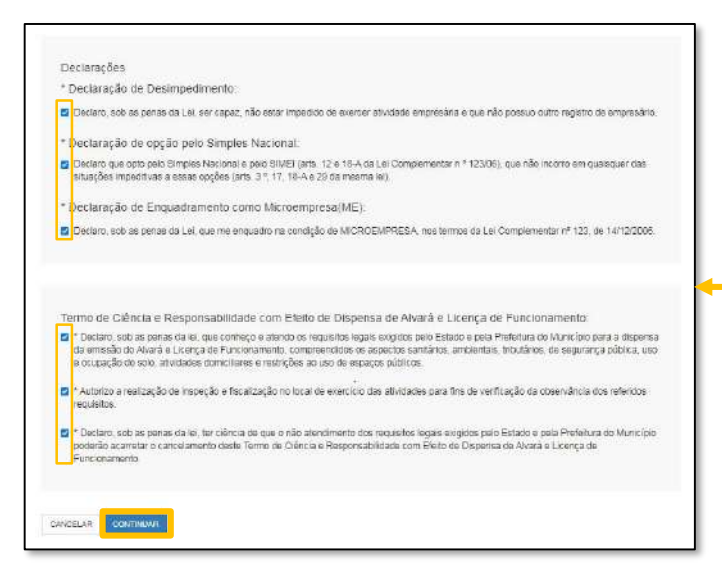

## Alvará para o MEI:

Mesmo isento da obrigatoriedade de alvará, conforme Resolução nº59, o empresário MEI, segue obrigado a atender todos os critérios municipais, para execução da atividade. Indicamos que procure a sua prefeitura para maiores esclarecimentos.

Preenchendo todos os dados e selecionando todas as declarações e termos de dispensa, clique em continuar.

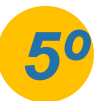

Após clicar em continuar, será apresentada a tela para conferência de dados, faça a verificação de todas as informações, e clique em confirmar para concluir sua formalização como MEI.

Neste momento, será gerado o Certificado de Condição de Microempreendedor Individual (CCMEI), o documento oficial de abertura da empresa, conforme modelo apresentando ao lado. Não esqueça de imprimir ou salvar este documento que já estará disponível.

PARABÉNS, agora você é MEI!

## **IMPORTANTE:**

A plataforma GOV.BR, onde são realizados todos os serviços relacionados ao MEI, como por exemplo, abertura e fechamento da empresa, é um canal do Governo Federal. O Sebrae RS não possui qualquer responsabilidade sobre ele.

## 0800 570 0800

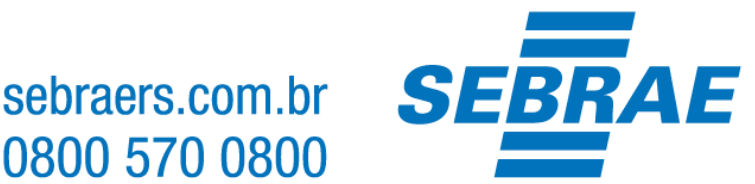

## Modelo CCMEI:

| Microempreende                                                                                                    | 32                                                                                                    |                                                                                                    |                                                                                                    |                                                                                                    |  |
|----------------------------------------------------------------------------------------------------|----------------------------------------------------------------------------------------------------|----------------------------------------------------------------------------------------------------|----------------------------------------------------------------------------------------------------|----------------------------------------------------------------------------------------------------|--|
| Identificação                                                                                                    |                                                                                                    |                                                                                                    |                                                                                                    |                                                                                                    |  |
| Nome Empresarial                                                                                                    |                                                                                                    |                                                                                                    |                                                                                                    |                                                                                                    |  |
| Nome do Empresário                                                                                                    |                                                                                                    |                                                                                                    |                                                                                                    |                                                                                                    |  |
| Nome Fantasia<br>Capital Social                                                                                                    |                                                                                                    |                                                                                                    |                                                                                                    |                                                                                                    |  |
| Númern identidade                                                                                                    | Orgão Emissor                                                                                                   | UF Emissor                                                                                                    | CPF                                                                                                    |                                                                                                    |  |
| Condição de Microempr                                                                                                    | eendedor Indivi                                                                                                 | dual                                                                                                    |                                                                                                    |                                                                                                    |  |
| Situação Cadastral Vigente                                                                                                    | Se Cadastral Vigente Data de Início da Situação Cadastral Vigente                                               |                                                                                                    |                                                                                                    |                                                                                                    |  |
| Número de Registro                                                                                                    |                                                                                                    |                                                                                                    |                                                                                                    |                                                                                                    |  |
| CNPJ                                                                                                    |                                                                                                    |                                                                                                    |                                                                                                    |                                                                                                    |  |
| Endereço Comercial                                                                                                    |                                                                                                    |                                                                                                    |                                                                                                    |                                                                                                    |  |
| CEP                                                                                                    | Logradourn                                                                                                    |                                                                                                    | Número                                                                                                    |                                                                                                    |  |
| Bairro                                                                                                    | Municipio                                                                                                    |                                                                                                    | UF                                                                                                    |                                                                                                    |  |
| Atividades                                                                                                    |                                                                                                    |                                                                                                    |                                                                                                    |                                                                                                    |  |
| Data de Inicio de Atividades                                                                                                    | Forma de Atu                                                                                                    | acão                                                                                                    |                                                                                                    |                                                                                                    |  |
| Ocupação Principal                                                                                                    |                                                                                                    |                                                                                                    |                                                                                                    |                                                                                                    |  |
| Atividade Principal (CNAE)                                                                                                    |                                                                                                    |                                                                                                    |                                                                                                    |                                                                                                    |  |
| Termo de Ciência e Re                                                                                                    | sponsabilidade                                                                                                  | e com Efeito de                                                                                                    | Dispensa de Al                                                                                                    | vará e Licenca de                                                                                                    |  |
| Funcionamento                                                                                                    |                                                                                                    |                                                                                                    |                                                                                                    |                                                                                                    |  |
| Dectaro, sob as panas da lei, o<br>Município para a diepense da e<br>ambientais, tributórios, de segu<br>espaços públicos, autorizo a n<br>ventragão da observância dos | que conhepo e alen<br>emissão do Alvará e<br>uranga pública, uso<br>safização de inspeg<br>referidos requisitos | do aos requisitos le;<br>Licença de Funciona<br>e ocupação do solo,<br>ão e facalização no<br>e deplaro, sob as per | pais exigioos palo Est<br>mento, compreendido<br>atividades domiciliare<br>local de exercício das<br>tas de lei, ter ciência d | ado a pela Prefeitura de<br>s os aspectos sensiános<br>s e restripões no uso de<br>atividades para fina de<br>e que o não elendimento |  |
| dos requisitos legais exipidos pr<br>de Cláneia e Responsabilidade<br>* Declaração prestada pelo emp                                                                    | elo Estado e pela Pre<br>com Efeito de Dispar<br>preendedar no ato de                                           | Seitura do Município<br>nos de Alvará e Licer<br>registro da empresa                                                | poderão acametar o ca<br>ça da Funcionamento                                                                                   | nselamento deste Tenro                                                                                                    |  |
| Eme Carrillonio compresa na macapten<br>na acetação está correntoração a rembi<br>Certificado emitido com case na Renaliçã                                              | alvara, iconque e a situa<br>ação de suo avernovcador<br>ão 9º 61, de 12 de agosto                              | na elenia no energa (<br>la elenia no energa (<br>la 2020 do Comé para ()                                           | empresano na sondigão as l<br>estão sa Reste Nacional para                                                                     | acrosmpini endector individual. J<br>10: <u>107-100</u><br>a Simplificação ao Registro e di                                           |  |
| Légalização do Emplotas o Normalos - o<br>ATENCÁC: Guardier rasura ou exercita                                                                                          | ITISIM<br>Invational este considerat                                                                            | Para personal a mand                                                                                                | la estaduar exe municipal (g                                                                                                   | ando sonvenentes as cadaet                                                                                                    |  |

Número do Identificador

iro do Recibo

Data de Emissão